## VERIFICA LA VALIDITA' DEL TUO DISPOSITIVO

- 1. Apri il programma "goSign Desktop" precedentemente installato oppure scaricalo su www.infocert.it
- 2. Collega il dispositivo e clicca su "le tue firme"

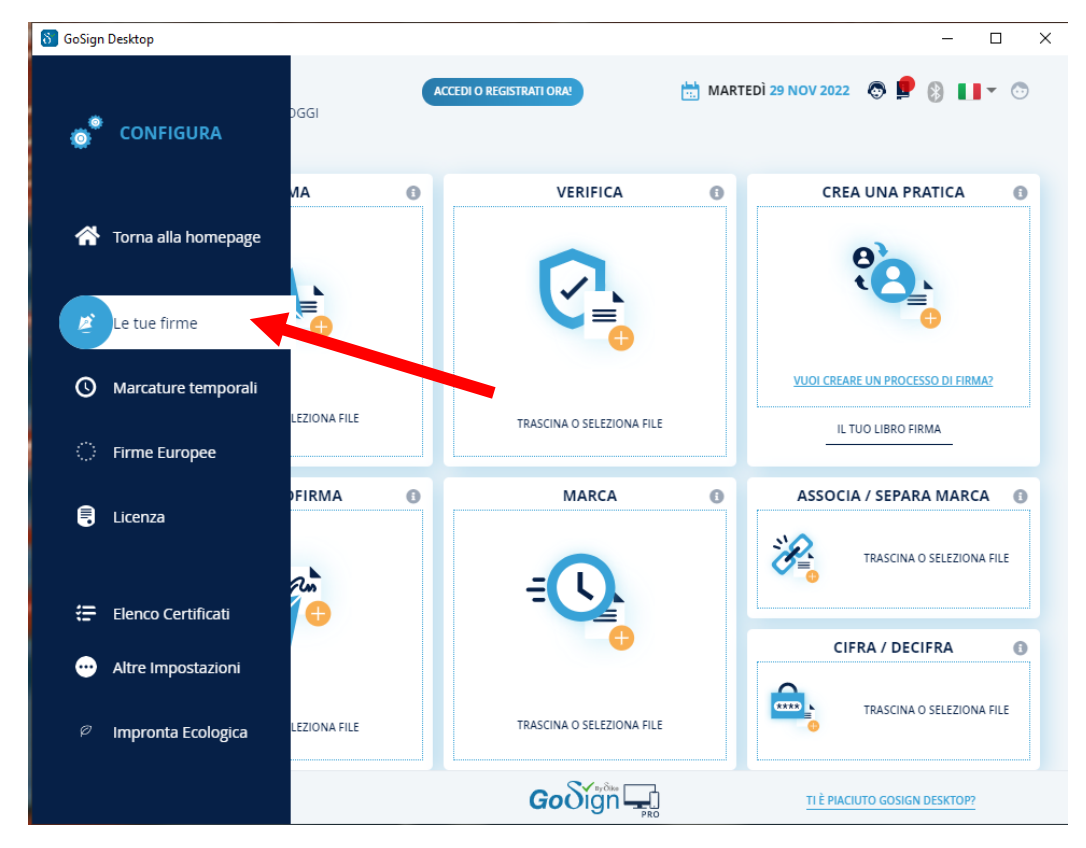

3. Clicca su stato "attivo"

| \delta GoSign Desktop   |                                                             | - D X                                |
|-------------------------|-------------------------------------------------------------|--------------------------------------|
| CONFIGURA               | LE TUE FIRME                                                | ×                                    |
| Torna alla homepage     | Immagine di firma<br>Carica l' immagine che verrà apposta c | ogni volta che firmerai una pratica. |
| 🖉 Le tue firme          | -                                                           | CREA LA TIJA FIRMA Rimuovi           |
| O Marcature temporali   |                                                             |                                      |
| Firme Europee           | Firma dispositivo                                           | 🗸 STATO: ATTIVO 🛛 🛨                  |
| 🖶 Licenza               | 🕑 Firma remota                                              | STATO: ATTIVO 🛨                      |
| 🚍 Elenco Certificati    | Sigillo Elettronico Qualificato                             | × STATO: DISATTIVO +                 |
| ···· Altre Impostazioni | 👏 Firma con certificato software                            | × STATO: DISATTIVO +                 |
| Impronta Ecologica      |                                                             |                                      |

4. Clicca su "INFORMAZIONI DISPOSITIVO"

| \delta GoSign Desktop |                                                                                                    | _                     | × |
|-----------------------|----------------------------------------------------------------------------------------------------|-----------------------|---|
| CONFIGURA             | Carica l' immagine che verrà apposta ogni volta che i                                                           | firmerai una pratica  |   |
| 👚 Torna alla homepage | Firma dispositivo                                                                                               |                       |   |
| 💋 Le tue firme        |                                                                                                    | • JIATO, ALTINO       |   |
| O Marcature temporali | Configura i tuoi dispositivi fisici per utilizzare la<br>firma digitale (chiavetta USB o lettore Smart<br>Card) | S.                    |   |
| Firme Europee         | bit4id miniLector-EV 👻 💋 🚯                                                                                      | ACQUISTA FIRMA REMOTA |   |
| 🖶 Licenza             | INFORMAZIONI DISPOSITIVO                                                                                        |                       |   |
|                       | MOSTRA CERTIFICATI SUL DISCESSITIVO $\rightarrow$                                                               |                       |   |
| 🚍 Elenco Certificati  |                                                                                                    |                       |   |
|                       | SBLOCCO PIN                                                                                                    |                       |   |
| Altre Impostazioni    | IMPOSTA DOPPIO PIN                                                                                              |                       |   |
| Impronta Ecologica    | ATTIVAZIONE DISPOSITIVO                                                                                         |                       |   |
|                       |                                                                                                    |                       |   |

5. Qualora ci sia indicata la dicitura COSMO, V2 o il seriale inizia con 12051.. o 12061... il dispositivo è da sostituire richiedendolo ex-novo perchè rientra tra quelli che a livello europeo sono diventati obsoleti:

| CONFIGURA             | INFORMAZIONI DISPOSITIVO |                                                    |  |
|-----------------------|--------------------------|----------------------------------------------------|--|
| 🏠 Torna alla homepage | INFORMAZIONI DISPOSITIVO |                                                    |  |
|                       | Lettore:                 | Cosmo ID ONE(T)                                    |  |
|                       | ATR                      | 3bff1800008131fe45006b11050700012101434e531031804a |  |
|                       | Libreria:                | bit4xpki.dll                                       |  |
| Le tue firme          | Produttore:              | Oberthur Technologies                              |  |
|                       | Modello:                 | Cosmo ID ONE(T)                                    |  |
| S Marcature temporali | Seriale                  | 7028000520361588                                   |  |
| 🔅 Firme Europee       |                          |                                                    |  |

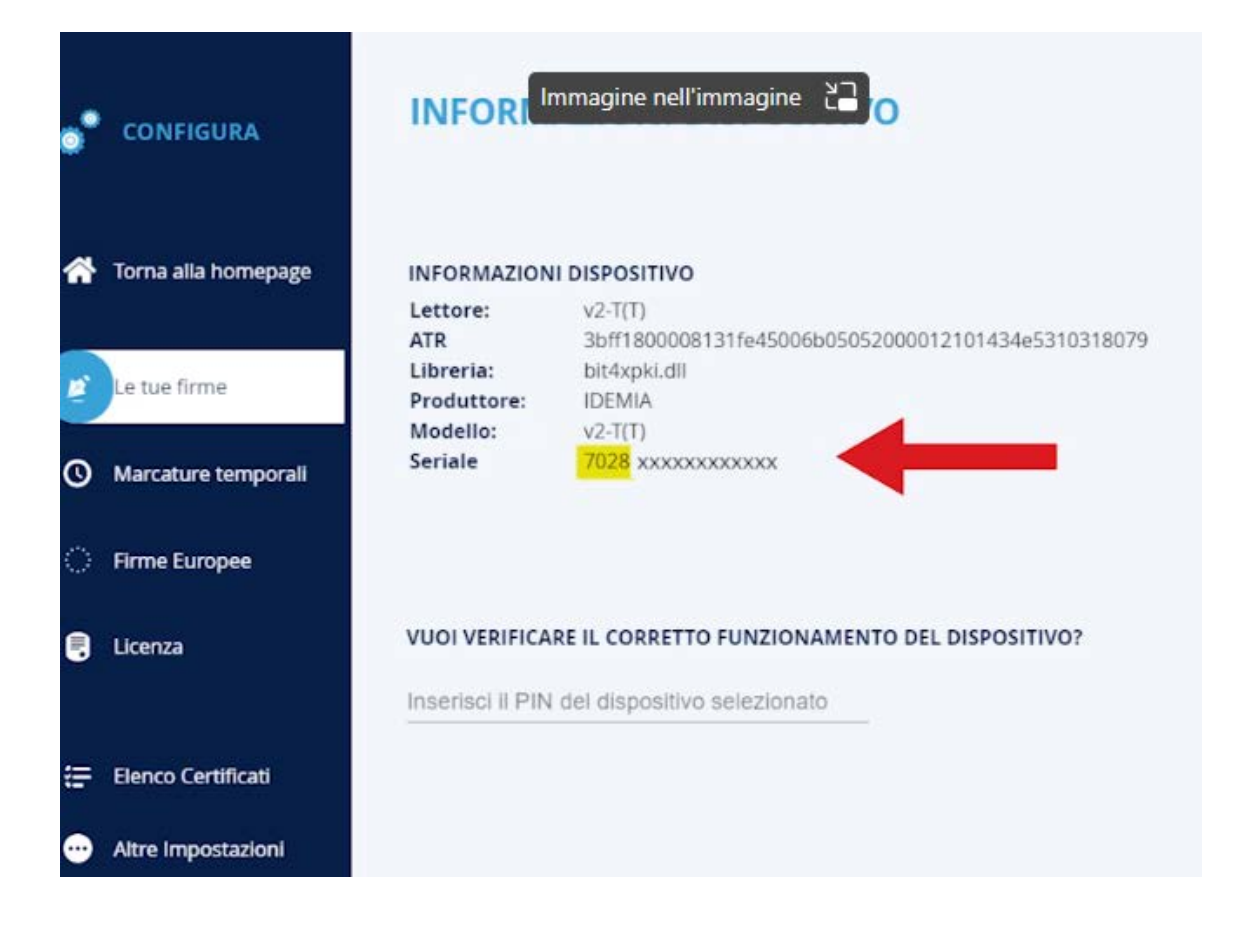

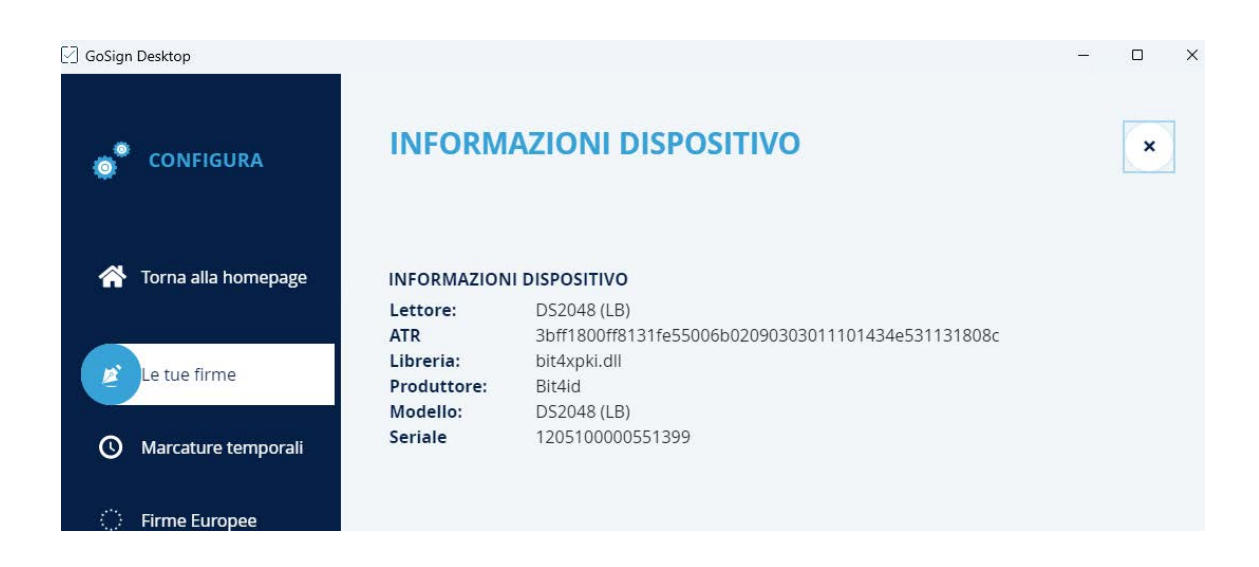